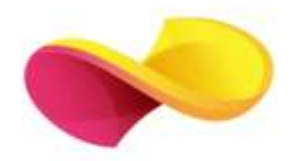

# **enformation** Ghid de utilizare

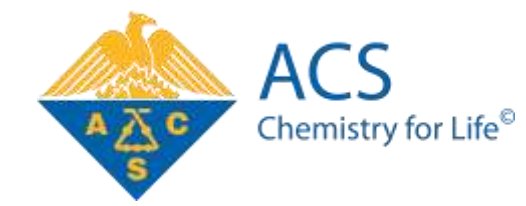

## Pagina principală

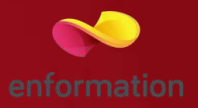

Creaţi şi accesaţi contul personal 1. Vă recomandăm să vă creați un cont personal şi să-l accesați de fiecare dată când folosiți platforma ACS. Acest lucru permite salvarea căutărilor şi personalizarea listelor de rezultate.
Căutare rapidă 2. Puteţi efectua imediat o căutare simplă, din caseta portocalie, aflată permanent în partea dreaptă a fiecărei pagini. Trebuie doar să introduceți un termen sau codul DOI şi apoi să apăsați butonul "Search".

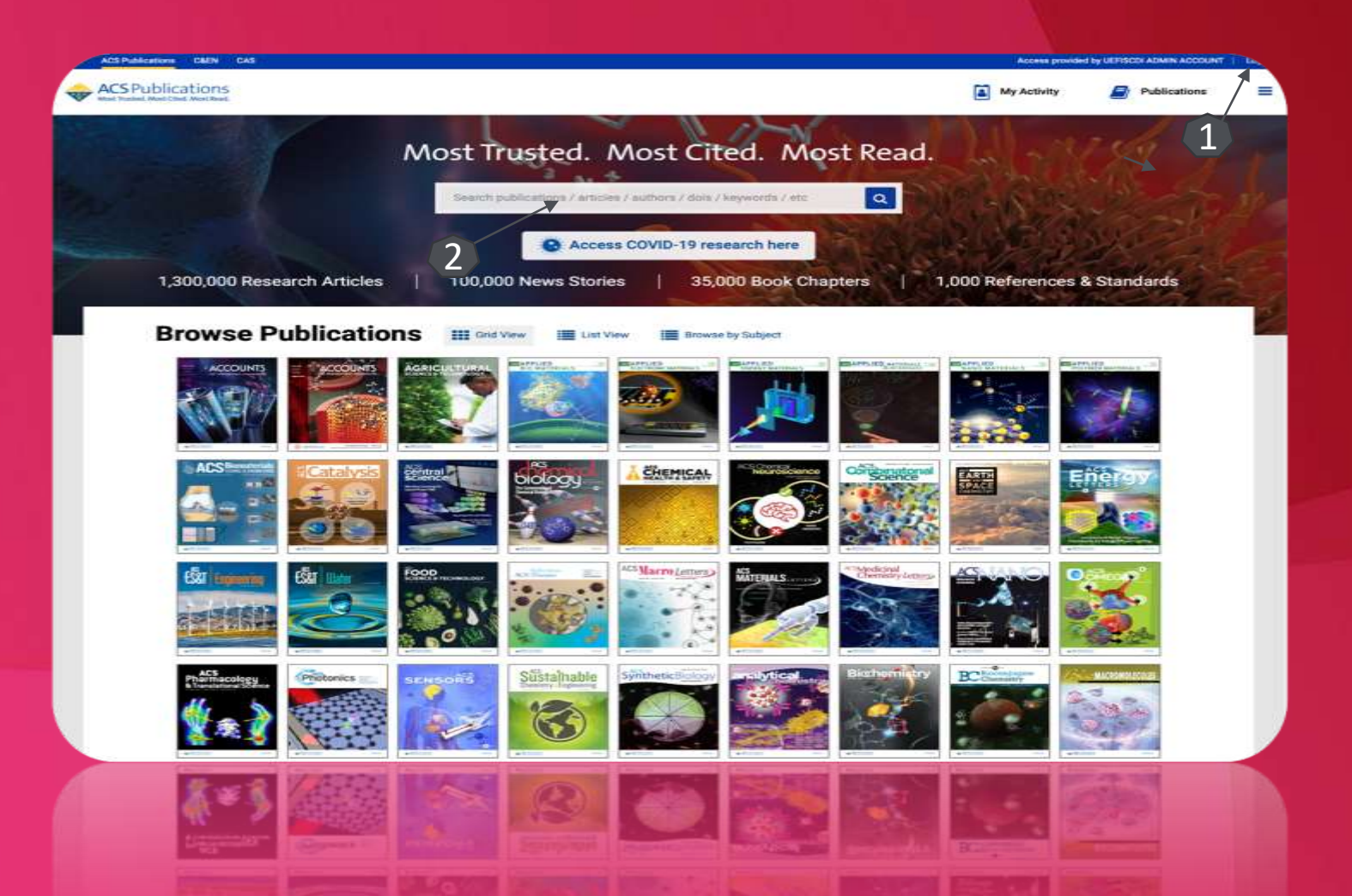

#### Indici de căutare

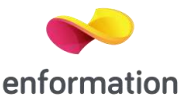

Opereratori Booleeni

În interiorul câmpurilor de căutare, folosirea unui operator boolean ("AND"; "+"; "&"; "OR"; "NOT"; "-") vă permite să efectuați căutări cu relație logică între termeni. Standard, între termeni este introdus operatorul "AND", cu excepția câmpului "Author". Pentru a căuta mai mulți autori, trebuie să introduceți între numele lor operatorul "AND". Propoziţii logice de căutare

Pentru a trece peste mecanismul standard de căutare, trebuie să puneți între ghilimele construcția de termeni căutată. Astfel, se va căuta perezența specifică a propoziției trecute între ghilimele.

□ Folosirea semnelor

Semnele vă permit să formulați termeni cu aproximare. Folosiți semnul întrebării (?) în locul unui caracter care poate varia și folosiți semnul asterix (\*) pentru a lăsa loc de sufix. Există două limitări ale semnelor: nu se pot folosi la începutul unui termen și nici într-o propoziție aflată între ghilimele..

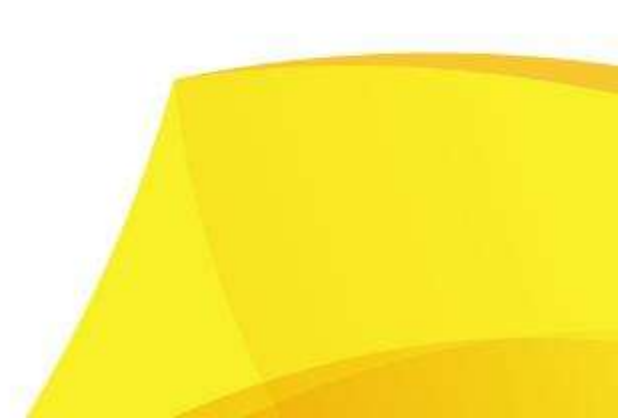

### Lista de rezultate

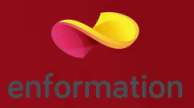

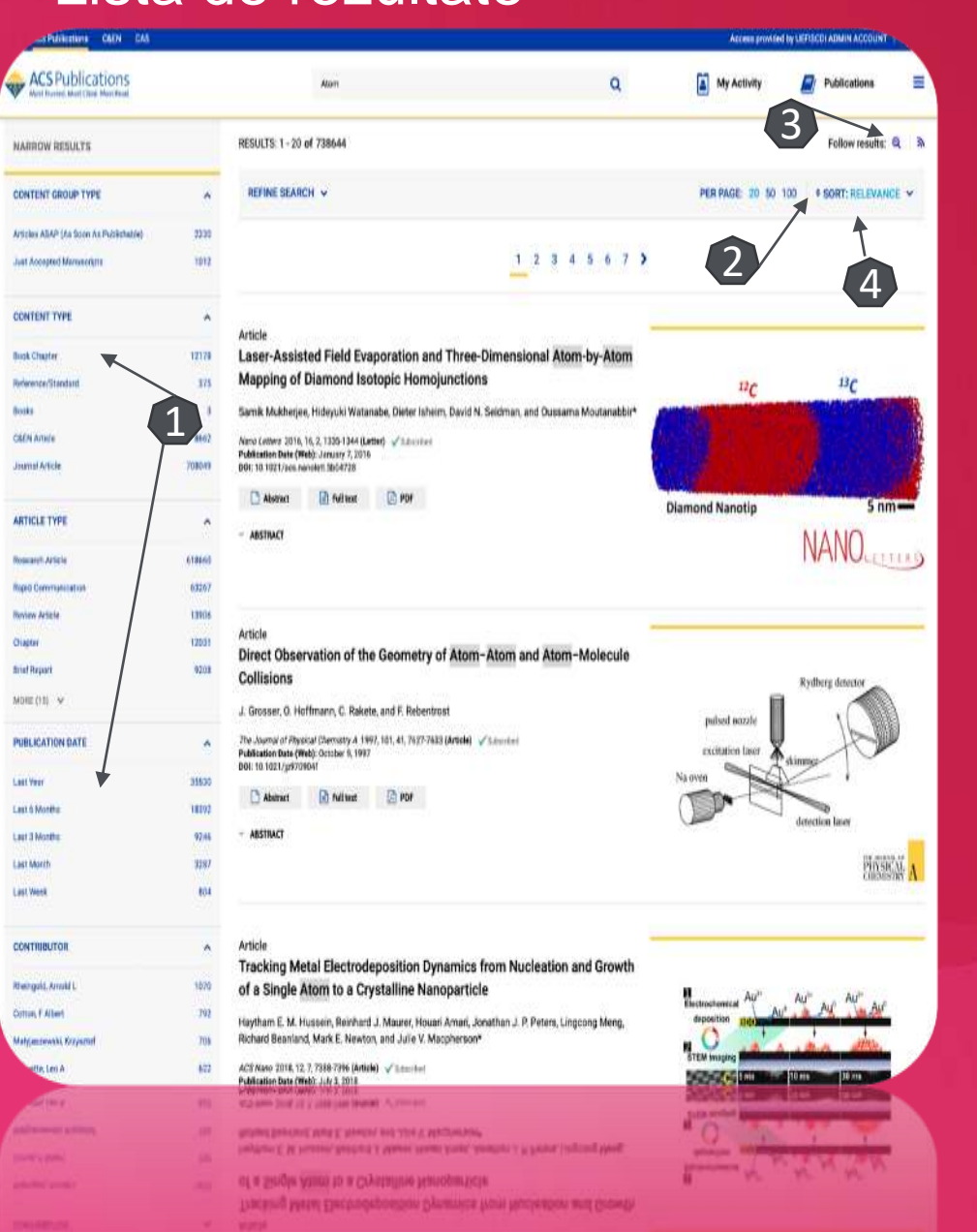

#### Rafinarea rezultatelor 1

Selectați revista, tipul manuscrisului, autorul sau data publicării pentru a restrânge căutarea. Rezultatele vor fi afișate pe aceeași pagină.

Organizarea rezultatelor 2

Sortați rezultatele după relevanță sau data publicării,

Vizualizarea imaginilor

Puteți vizualiza toate imaginile din articol

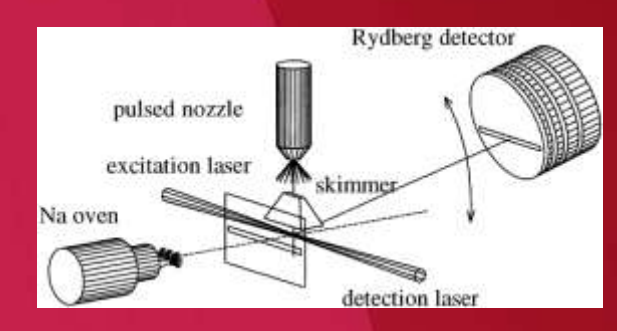

Salvează căutarea 3. Asigurați-vă că sunteți în contul personal. Denumiți căutarea salvată. Opțional: activați o alertă de căutare din meniul cascadă. Apăsați butonul "Save". Astfel, căutarea salvată poate fi accesată din "Your Profile".

### Pagina dedicată articolului

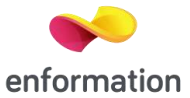

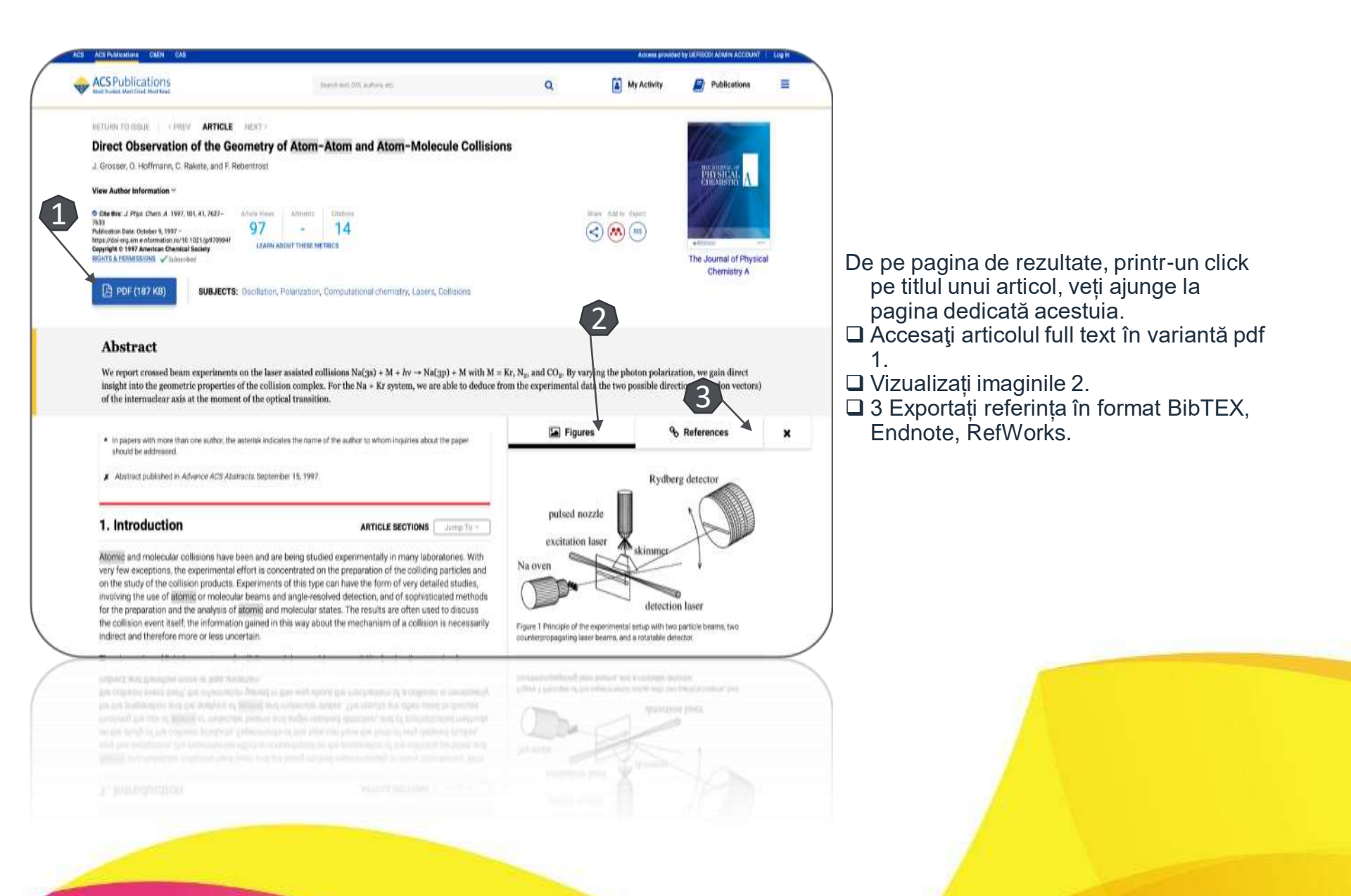

Întrebări și sugestii: events@e-nformation.ro

Strada Vasile Lascăr, nr. 179, sector 2, 020498, București

Telefon: +40212102096

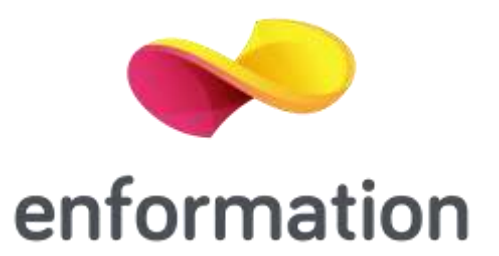